# Creating a Child's profile in your Account

| 1                | Log iı | nto your Sport80 accou         | int.                      |                         |      |
|------------------|--------|--------------------------------|---------------------------|-------------------------|------|
|                  |        |                                | My Members                |                         |      |
| am Foulkes       | ~      |                                | Q Search                  |                         |      |
| Home             |        | Liam Foulkes                   | PROFILES                  |                         |      |
| Members          |        | liam.foulkes@cricketireland.ie |                           | Cricket Ireland Number  |      |
| Purchase History |        | Your profile is up-to-date ×   | Liam Foulkes<br>Male      | 2021121970              | View |
| Admin            | ~      | View Profile                   |                           | View All Add New Member |      |
|                  |        |                                | My<br>No entries to show. |                         |      |
|                  |        |                                | Upcoming                  |                         |      |
|                  |        |                                | None to show.             |                         |      |
|                  |        |                                |                           | View All                |      |
|                  |        |                                |                           |                         |      |
|                  |        |                                |                           |                         |      |

2 Click "Members" on the left-hand side.

|                       | « |                                                |                                    | ۹ |
|-----------------------|---|------------------------------------------------|------------------------------------|---|
|                       |   |                                                | My Members                         |   |
| <b>e</b> Liam Foulkes | ~ |                                                | Q Search                           |   |
| 企 Home<br>와 Members   |   | Liam Foulkes<br>liam.foulkes@cricketireland.ie | PROFILES<br>Cricket Ireland Number |   |
| Purchase History      | 0 | ) Your profile is up-to-date X                 | Eliam Foulkes 2021121970           |   |
| 跤} Admin              | * | View Profile                                   | View All Add New Member            |   |
|                       |   |                                                | Му                                 |   |
|                       |   |                                                | No entries to show.                |   |
|                       |   |                                                | Upcoming                           |   |
|                       |   |                                                | None to show.                      |   |

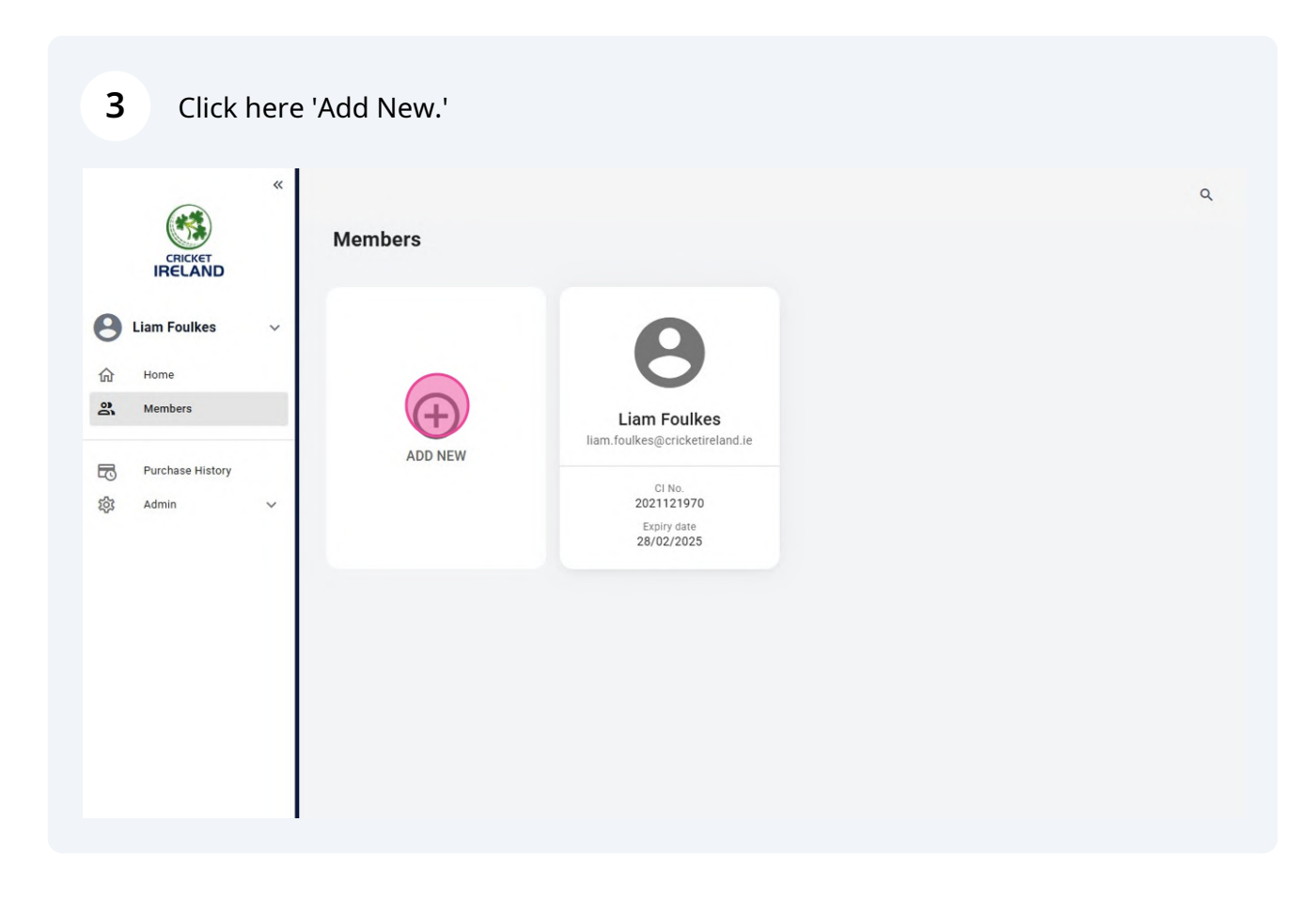

### 4 Click 'A new Member.'

| CRICKET                                       | «<br>Members                                                                                  | Q                                                                                        |
|-----------------------------------------------|-----------------------------------------------------------------------------------------------|------------------------------------------------------------------------------------------|
| E Liam Foulkes                                | ~                                                                                             |                                                                                          |
| Please Note: If you w<br>will be granted imme | sh to access a member in order to enter them into events or renew t<br>liately in some cases. | heir membership then please select 'An Existing Member' and follow the prompts. Access p |
|                                               |                                                                                               |                                                                                          |

| <b>5</b> F        | ill in the      | child's details.                         |                                                  |                      |
|-------------------|-----------------|------------------------------------------|--------------------------------------------------|----------------------|
|                   | «<br>Ket<br>AND | < New Member Information                 |                                                  | ٩                    |
| <b>B</b> Liam Fou | lkes 🗸          | New Member Information                   |                                                  |                      |
| Members           | e History       | Personal Details                         | Contact Details                                  | Email Communications |
| 袋; Admin          | ~               | Last Name *                              |                                                  |                      |
|                   |                 | Date of Birth *                          | Female                                           |                      |
|                   |                 | Please note this p<br>Allowed File Exter | rofile picture upload will be publicly viewable. |                      |
|                   |                 | Profile Picture * No file selec          | ted Choose File                                  |                      |

#### Made with Scribe - https://scribehow.com

|   | Personal Details  |                                                                              | Contact Details                                          | Email Communications |
|---|-------------------|------------------------------------------------------------------------------|----------------------------------------------------------|----------------------|
|   | First Name *      | alvin                                                                        |                                                          |                      |
| - | Last Name *       | oulkes                                                                       |                                                          |                      |
| ~ | Date of Birth *   | 9 Feb 2018                                                                   |                                                          |                      |
|   | Gender at Birth * | Male 🔘 Female                                                                |                                                          |                      |
|   | Please            | note this profile picture upload will<br>d File Extensions: JPEG jpeg JPG jp | be publicly viewable.<br>g PNG png, Max File size: 20Mb. |                      |
|   | Profile Picture * | onnacht .png Choose                                                          | e File                                                   |                      |
|   |                   |                                                                              |                                                          |                      |
|   |                   |                                                                              | 1/3                                                      | Next                 |

|                                   | < New Member Information                   |                 |                      |
|-----------------------------------|--------------------------------------------|-----------------|----------------------|
| Liam Foulkes ~<br>Home<br>Members | New Member Information<br>Personal Details | Contact Details | Email Communications |
| } Purchase History<br>Admin ↔     | Mobile Phone Number *                      | 6               |                      |
|                                   | Prev                                       | 2/3             |                      |
|                                   | All fields marked with an * are required.  |                 | ⊘ Done & Add Another |

|   | New Member Informatio          | n                            | Contact Details | Email Communications        |
|---|--------------------------------|------------------------------|-----------------|-----------------------------|
|   |                                |                              |                 |                             |
| ~ | Email Address *                | liam.foulkes@cricketireland. | ie              |                             |
|   | Prev                           |                              | 2/3             | Next                        |
|   | All fields marked with an * ar | e required.                  |                 | ⊘ Done & Add Another ⊘ Done |

## Select your Communication options.

| 요 Home<br>안 Members             | New Member Information Personal Details                                                                                                    |                                                                                                    | Contact Details                                                                                                    | Email Communications                                                                                                    |
|---------------------------------|----------------------------------------------------------------------------------------------------|----------------------------------------------------------------------------------------------------|----------------------------------------------------------------------------------------------------|----------------------------------------------------------------------------------------------------|
| 7 Purchase History<br>後 Admin イ | Please select which comm<br>By selecting your communicat<br>https://mycricket.sport80.com<br>If you decide at any time that y<br>the unsubscribe links in the sp<br>IMPORTANT: You cannot opt of<br>contact you with membership,<br>I consent to contact from<br>the Provincial Union about<br>future programmes and<br>events<br>I consent to contact from<br>the provincial Union about<br>future programmes and<br>events | unications you would li<br>lons preferences, you agree<br>/policies/privacy_policy.<br>you no longer wish to rece<br>pecific email to update you<br>out of non-promotional em<br>policy or account notification<br>of the second second second second<br>policy or account notification<br>of the second second second second second<br>of the second second second second second<br>of the second second secon | ike to receive:<br>ee that we may communicate with you at<br>ive specific types of promotional commu<br>r preferences.<br>nails, such as important membership info<br>tions. | nd use your information as indicated by our p<br>unications, please update your preferences o<br>ormation, and we may use your information t |

### Click done to create the new profile!

| ~ | If you decide at any time that you no longer wish to receive specific types of promotional communications, please upor<br>the unsubscribe links in the specific email to update your preferences.                                                                                                    | date your preferences or follow |
|---|----------------------------------------------------------------------------------------------------|---------------------------------|
|   | <b>IMPORTANT:</b> You cannot opt out of non-promotional emails, such as important membership information, and we may contact you with membership, policy or account notifications.                                                                                                    | y use your information to       |
|   | I consent to contact from I consent to contact from I consent to contact from I consent to contact from I consent to contact from I consent to contact from I consent to contact from I consent to contact from I consent to contact from I consent to contact from I contact from I |                                 |
| ~ | I consent to contact from<br>the Provincial Union about<br>future programmes and<br>events                                                                                                    |                                 |
|   | I consent to contact from Ses No<br>Cricket Ireland about future<br>programmes and events                                                                                                    |                                 |
|   | Prev 3/3                                                                                                    |                                 |
|   | All fields marked with an * are required.                                                                                                    | e & Add Another                 |